## Nachrichtenvorlagen in SmartStore.NET 3.1

Ab der SmartStore.NET Version 3.1 erfolgt die Bearbeitung der Nachrichtenvorlagen mit dem Liquid-Template-Editor.

Die Bearbeitung der Nachrichtenvorlagen Inhalte erfolgt im Adminbereich unter "CMS -> Nachrichtenvorlagen".

Die Formatierung (z.B. Schriftgröße, Breite der Tabellen usw.) kann in der Datei "master.liquid" im Verzeichnis "Themes\Flex\Views\Shared\EmailTemplates" bearbeitet werden. Dies sollte allerdings nur von Nutzern mit entsprechenden Kenntnissen durchgeführt werden.

Der Inhalt der Nachrichtenvorlagen beginnt überwiegend mit dem folgenden Code: {% extends 'master' %} {% block 'body' %}

Zusätzliche Code für weitere Inhalte kann direkt unter dem o.g. Code eingefügt werden.

## Beispiel eine neue Zeile mit fettgeschriebenen Text:

Mit der Maus in die gewünschte Zeile klicken. Auf der Tastatur die "eckige klammer auf" klicken. Es öffnet sich ein Auswahlfenster in dem mögliche HTML-Codes angezeigt werden.

```
1 {% extends 'master' %}
 2
3 {% block 'body' %}
4
5 <h1>
   Hallo {{ Customer.FullName }},
6
7 </h1>
8 {{ Order.CustomerComment}}
9 
10
   herzlichen Dank für Ihre Bestellung bei <a href="{{ Store.L
11 
12
13 <
14 <a
               .
               Ξ
15
   <abbr
16 <acronym
                 -100 mb-3">
17 <address
18 <applet
19 <area
                 ="text-muted text-sm">Bestellt am
20 <article
                ="text-muted text-sm">Bestellnr.
   <aside
21
                 ="text-muted text-sm">Status
   <audio
22
                ="text-muted text-sm">Gesamtsumme
   <b
23
   <base
24
   <basefont
25
                "mb-3">
   <bdi
```

```
1 {% extends 'master' %}
 2
 3 {% block 'body' %}
 4
 5 <h1>
    Hallo {{ Customer.FullName }},
 6
 7 </h1>
 8 {{ Order.CustomerComment}}
 9 
10 herzlichen Dank für Ihre Bestellung bei <a href="{{ Store.URL }}">
11 
13 <b>Beispiel eine neue Zeile mit fettgeschriebenen Text</b>
14
15 {{ }}
16
```

Dort auf "<b" klicken und direkt danach auf der Tastatur die "eckige Klammer zu" drücken. Der HTML-Code wird dadurch automatisch vervollständigt. Zwischen dem HTML-Code den gewünschten Text eintragen.

## Beispiel hinzufügen von möglichen Kunden-Kommentare :

Die Nachrichtenvorlage "OrderPlaced.StoreOwnerNotification" öffnen. Die Kundenkommentare sollen in diesem Beispiel unter der Zahlart angezeigt werden. Deshalb unter dem Code

```
{% if Order.ShippingMethod %}
```

```
<h3 class="mt-2">Versandart</h3>
<div class="text-sm">{{ Order.ShippingMethod }} </div>
{% endif %}
```

den folgenden Code hinzufügen.

```
<h3 class="mt-2">Kundenkommentar </h3>
<div class="text-sm">
<{{ Order.CustomerComment}}
</div></tt>
```

Der Platzhalter für die Kundenkommentare kann im Editor wie folgt beschrieben eingefügt werden. Mit der Tastatur zwei geöffnete geschweifte Klammern hinzufügen. Der Editor ergänzt automatisch die zwei schließenden Klammern.

```
</h3>
</h3>
</div class="text-sm">
{{}}
</div>
```

Direkt danach die Leertaste drücken und im Auswahlfenster "Order" auswählen. Sobald "Order" automatisch hinzugefügt wurde auf den "." auf der Tastatur drücken und CustomerComment auswählen.

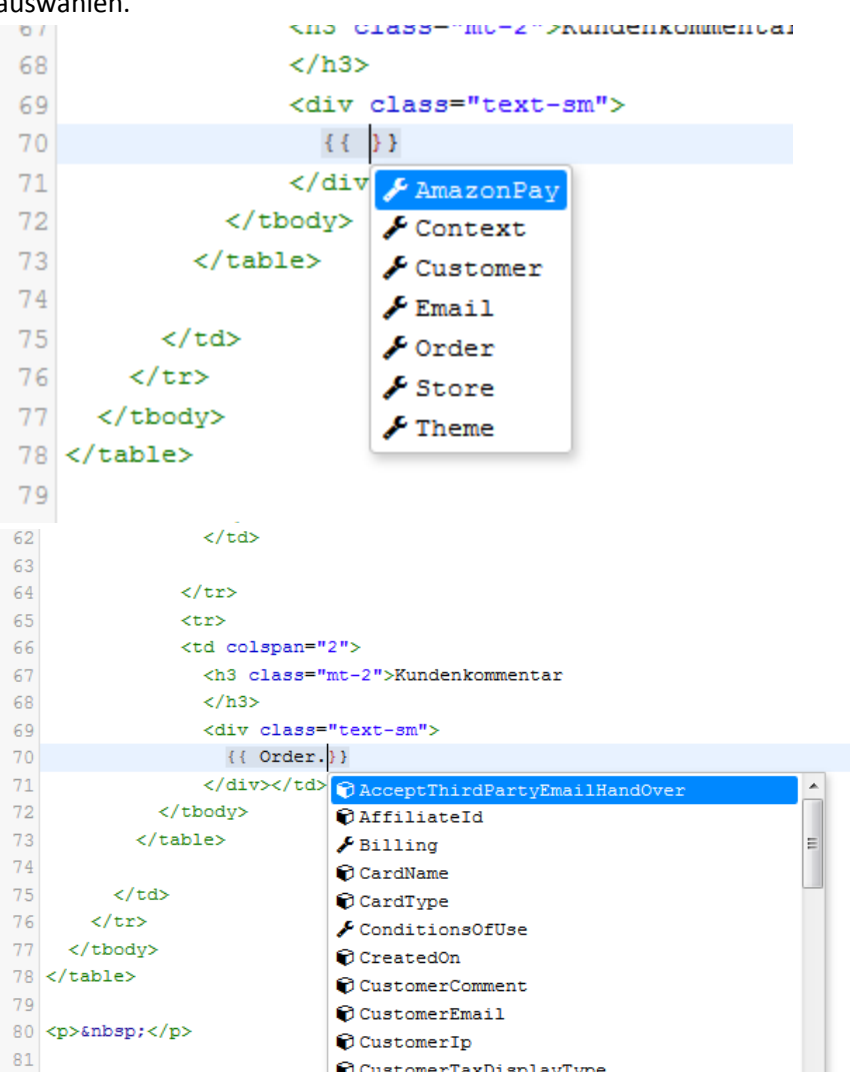

Zum Abschluss die Änderungen speichern.

Ab sofort werden mögliche Kundenkommentare in der Mail für den Shop-Betreiber hinzugefügt.

Um den Hinweis nur bei Bestellungen anzuzeigen bei denen wirklich ein Kundenkommentar hinterlassen wurde den Code wie beigefügt erweitern.